# **RENTAL EQUIPMENT SETUP GUIDE**

# Zebra printer Configuration from a Web Browser

## Quick Setup:

- 1. After completing the hardware setup, and having the printer connected to the network please follow these steps to setup the Zebra ZD printers outside of a registration App.
- 2. Open a Web Browser (Safari) and type the printer's IP Address on the Address Bar, press enter. You can find the IP address on the screen of your ZD500/ZD620. For non-screen models push and hold Feed + Cancel for 3-seconds to retrieve a status sheet.

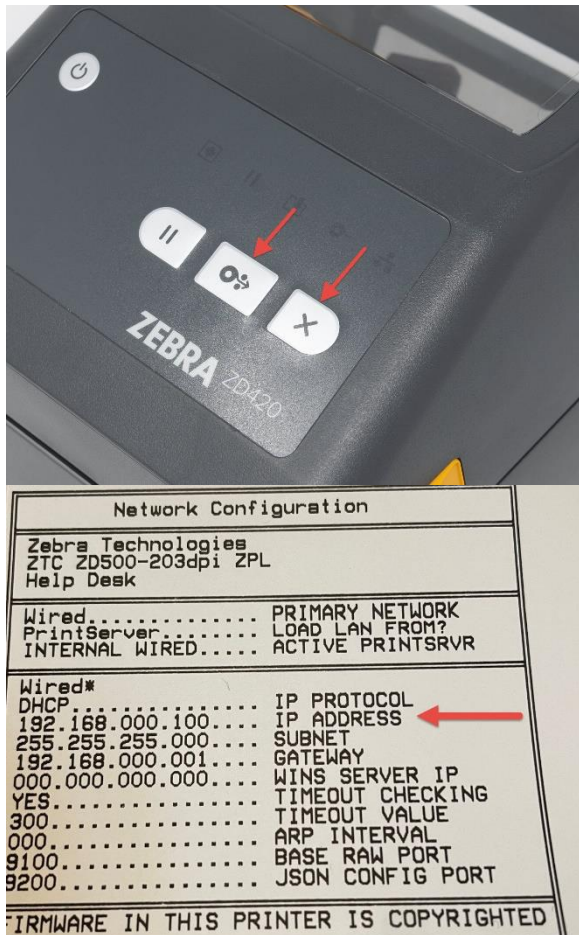

#### Setup Video Guide:

Scan this QR code with your phone camera for video.

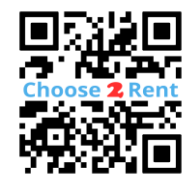

 Once the "Internal Wired PrintServer" page loads select "View and Modify Printer Settings. *Password is "1234".*

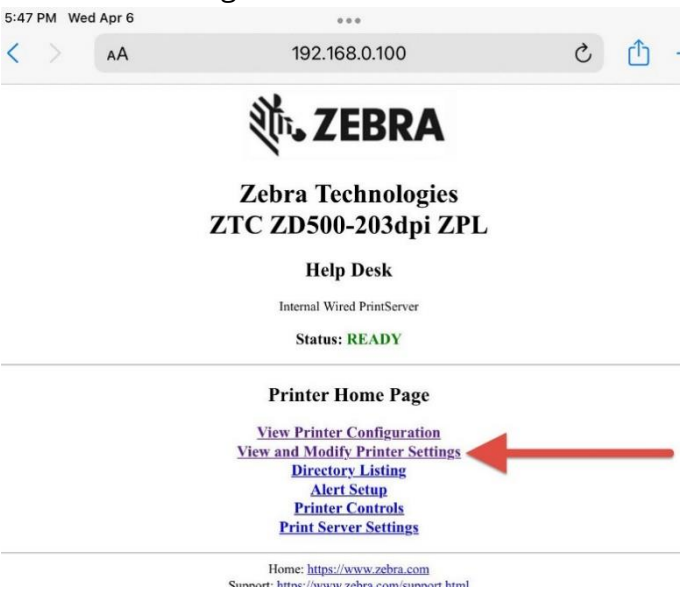

4. Now go to "Media Setup" and set the "Sensor Type" and "Print Method" according to your badge-stock specifications.

*Most common options are Sensor Type: Mark Print Method: Direct Thermal.* 

| 5:48 PM Wed Apr 6 |    |                                             |   |          |
|-------------------|----|---------------------------------------------|---|----------|
| < >               | AA | 192.168.0.100                               | C | <u>ث</u> |
|                   |    | Zebra Technologies                          |   |          |
|                   |    | ZTC ZD500-203dpi ZPL                        |   |          |
|                   |    | Help Desk                                   |   |          |
|                   |    | Internal Wired PrintServer                  |   |          |
|                   |    | Home                                        |   |          |
|                   |    | View and Modify Printer Settings            |   |          |
|                   |    | General Setup                               |   |          |
|                   |    | Serial Communications Setup                 |   |          |
|                   |    | Network Configuration                       |   |          |
|                   |    | Print Listings on Label                     |   |          |
|                   |    | Calibration                                 |   |          |
|                   |    | ZPL Control                                 |   |          |
|                   |    | Advanced Setup                              |   |          |
|                   |    | Save Current Configuration                  |   |          |
|                   |    | Restore Saved Configuration                 |   |          |
|                   |    | Restore Default Configuration               |   |          |
|                   |    | Restore Default Network Configuration       |   |          |
|                   |    | Reset Network                               |   |          |
|                   |    | Home: https://www.zebra.com                 |   |          |
|                   |    | Support: https://www.zebra.com/support.html |   |          |

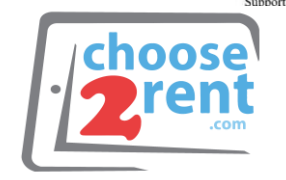

#### Contact our Support Team: www.choose2rent.com/help +1 (800) 622-6484 Ext. 3 (USA) +49 40 226 360 - 590 (Europe)

# **RENTAL EQUIPMENT SETUP GUIDE**

# Zebra printer Configuration from a Web Browser

| 5:49 PM Wed Apr 6 •••                                                                    |                                                                                                    |               | 5:48 PM Wed Apr 6 |                                                                            |                            |       |  |  |  |
|------------------------------------------------------------------------------------------|----------------------------------------------------------------------------------------------------|---------------|-------------------|----------------------------------------------------------------------------|----------------------------|-------|--|--|--|
| < > 😡                                                                                    | Translation Available                                                                                                    | - ר ) ک       | < >               | AA                                                                         |                            | - 🖞 S |  |  |  |
| Zebra Technologies<br>ZTC ZD500-203dpi ZPL                                               |                                                                                                    |               |                   | Zebra Technologies<br>ZTC ZD500-203dpi ZPL<br>Help Desk                    |                            |       |  |  |  |
|                                                                                          | Help Desk                                                                                                    |               |                   |                                                                            | Internal Wired PrintServer |       |  |  |  |
| Internal Wired PrintServer                                                               |                                                                                                    |               |                   | Home                                                                       |                            |       |  |  |  |
|                                                                                          | Home                                                                                                    | General Setup |                   |                                                                            |                            |       |  |  |  |
| Media Setup                                                                              |                                                                                                    |               |                   | Printer Name<br>Holp Desk                                                  |                            |       |  |  |  |
|                                                                                          | MEDIA TYPE<br>NON-CONTINUOUS ©<br>SENSOR TYPE<br>MARK ©<br>SENSOR METHOD<br>CRECETIVE ©<br>PRINT METHOD<br>DRECETTHERMAL ©<br>PRINT WIDTH<br>Range 2 to 832<br>832<br>MAXIMUM LENGTH<br>Range 203 to 7967<br>7967<br>Cubmit Changes |               |                   |                                                                            | Printer Description        |       |  |  |  |
| Home: <u>https://www.zebra.com</u><br>Support: <u>https://www.zebra.com/support.html</u> |                                                                                                    |               |                   | Home: https://www.zebra.com<br>Support: https://www.zebra.com/support.html |                            |       |  |  |  |

- 5. Select "Submit Changes".
- 6. Select once again "View and Modify Printer Settings" then select "General Setup".

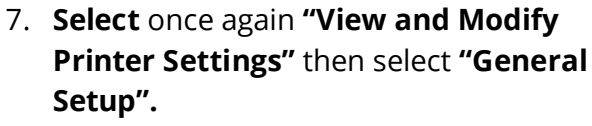

- 8. Select "Submit Changes".
- 9. Now you can go to your registration/check-in app to do a Test print and confirm the printer is correctly set-up.

### Setup Video Guide:

Scan this QR code with your phone camera for video.

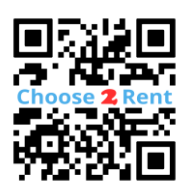

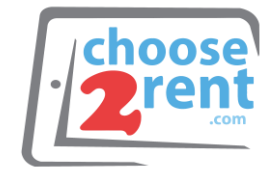

## Contact our Support Team:

www.choose2rent.com/help +1 (800) 622-6484 Ext. 3 (USA) +49 40 226 360 - 590 (Europe)